# ACI에서 컨피그레이션 영역 기능 구성

### 목차

소개 기념 사전 요구 사항 설정 및 토폴로지 컨피그레이션 예시 구성 영역 구성 액세스 정책 컨피그레이션 두 리프의 인터페이스 컨피그레이션을 사용한 컨피그레이션 영역 기능 테스트 보류 중인 변경 사항 푸시

### 소개

이 문서에서는 Cisco ACI(Application Centric Infrastructure)에서 "컨피그레이션 영역" 기능을 구성 하는 방법에 대해 설명합니다.

### 개념

ACI에서는 컨피그레이션 영역 기능을 사용하여 패브릭 스위치의 일부에 대한 컨피그레이션 변경 사항을 잠급니다. 패브릭 스위치를 다른 영역 A와 B로 그룹화하면 영역 A에 있는 스위치에 컨피그 레이션 변경 사항을 적용하고 영역 B에 있는 스위치의 변경 사항을 유지할 수 있습니다.

이 기능은 패브릭의 모든 스위치가 아닌 스위치 그룹으로 구성이 푸시되는 스위치에 컨피그레이션 변경 사항을 구축하는 위험을 최소화할 수 있습니다.

컨피그레이션 영역 사용 시 구축 모드는 다음과 같이 구성할 수 있습니다.

- 1. Open(열기) 업데이트가 즉시 전송됩니다.
- 2. 잠김 새 업데이트가 연기됨

### 사전 요구 사항

ACI 컨피그레이션 기능에 대한 기본적인 이해는 인터페이스 정책 그룹, 인터페이스 선택기, 스위치 프로필이며, 이러한 모든 기능은 Cisco APIC(Application Policy Infrastructure Controller) GUI의 액 세스 정책 섹션에 속합니다.

컨피그레이션 영역 기능은 컨피그레이션 영역 지원 정책 섹션에 정의된 정책에만 사용할 수 있습니 다(이 문서 참조)

https://www.cisco.com/c/en/us/td/docs/switches/datacenter/aci/apic/sw/kb/b APIC Config Zones.html

## 설정 및 토폴로지

이 실습에서는 노드 ID가 각각 101과 104인 2개의 리프 스위치로 구성되었습니다.

모델: N9K-C93180YC-FX

APIC 버전 5.2(5c)

- 1. IPG 정책: config\_zone\_ipg
  - config\_zone\_aaep
  - 시스템 cdp 지원
  - system-lldp-enabled
- 2. 리프 인터페이스 선택기: config\_zone\_leaf\_interface\_profile
  - 포트 7
  - config\_zone\_ipg
- 3. 스위치 프로필: Leaf\_101\_104\_Port7
  - 리프101
  - 리프104
  - config\_zone\_leaf\_interface\_profile

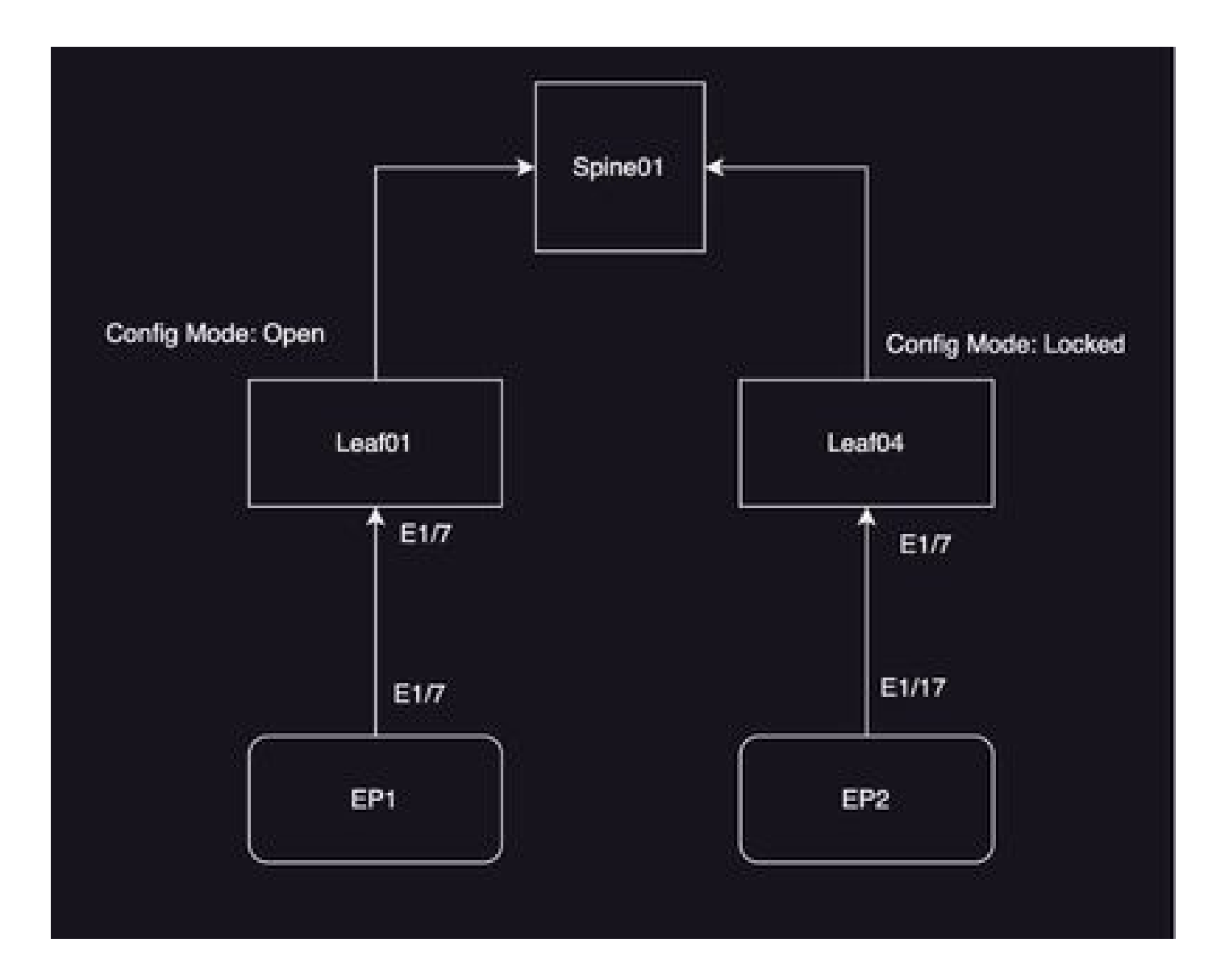

# 컨피그레이션 예시

이 Lab에서는 ACI의 컨피그레이션 영역 기능을 사용하여 IPG 인터페이스 정책 그룹(MO infraAccPortGrp)의 변경 사항을 Leaf 104로 연기하는 반면, 구축이 완료되면 변경 사항이 즉시 노 드 101로 푸시됩니다.

# 구성 영역 구성

먼저 Leaf 101 및 Leaf 104에 대한 APIC에서 컨피그레이션 영역을 생성합니다

A) Leaf101은 leaf 101의 컨피그레이션 영역 이름입니다.

B) Leaf104는 leaf 104의 컨피그레이션 영역 이름입니다.

1단계. "Leaf101"에 대한 구성 영역을 생성합니다. 구성하려면

System(시스템)—> Configuration Zone(컨피그레이션 영역) —> Create Zone(영역 생성)으로 이동 합니다.

| System Te    | enants       | Fabric                     | Virtual Net   | working      | Admin      | Operatio   | ns Ap   | ps 1      | ntegrations  |                   |            |
|--------------|--------------|----------------------------|---------------|--------------|------------|------------|---------|-----------|--------------|-------------------|------------|
| QuickStart   | Deshboard    | I Control                  | iera I Syster | - Settings I | Smart Lice | neing I fe | uta I H | etory I   | Config Zones | 1 Active Sessions | I Security |
| Config Zones | 8            |                            |               |              |            |            |         |           |              |                   |            |
| 54           | Next Zones [ | select an opti             | on.           |              |            |            | Deploym | ent Mode: | Locked       | Open )            |            |
| 0            | escription   | Create Zon                 |               |              |            |            |         |           |              |                   |            |
| N            | ode Type:    | Pods                       | Leaf Switches | )            |            |            |         |           |              |                   |            |
|              | Pods:        |                            |               |              |            |            |         |           | Ó 🗐          | +                 |            |
|              |              | <ul> <li>Pod ID</li> </ul> |               |              |            |            |         |           |              |                   |            |
|              |              |                            |               |              |            |            |         |           |              |                   |            |
|              |              |                            |               |              |            |            |         |           |              |                   |            |
|              |              |                            |               |              |            |            |         |           |              |                   |            |
|              |              |                            |               |              |            |            |         |           |              |                   |            |
| Pending      | Changes:     | British                    |               |              |            | Revea to   |         |           | Ô            | 0                 |            |
|              |              | 1.000 k                    |               |              |            | 14008-10   |         |           |              |                   |            |

### 2단계. Leaf 101에 대해 "Open" 모드를 설정합니다.

| Create Zone                  | 08            |
|------------------------------|---------------|
| Name: Leaf101                | ]             |
| Description: optional        | ]             |
| Deployment Mode: Locked Open |               |
|                              |               |
|                              |               |
|                              |               |
|                              |               |
|                              | Cancel Submit |

3단계.Config Zone이 생성되지만 Leaf가 매핑되지 않습니다. 구성 영역 "Leaf101"과 스위치 노드 Leaf 101 매핑

1. 노드 유형 선택 ---> 리프 스위치

#### 2. + 기호를 사용하여 스위치 노드 101을 추가합니다.

| Config Zones     |                              |      |           |                    |        |                                 |       |
|------------------|------------------------------|------|-----------|--------------------|--------|---------------------------------|-------|
| Select Zone:     | Gearlin .                    |      |           | Deployment Model ( | Locked |                                 |       |
| Description:     |                              |      |           |                    |        |                                 |       |
| Node Type:       | Parts Languages              |      |           |                    |        |                                 |       |
| Leaf Beltches:   |                              |      |           |                    |        | Create Node Block               | 00    |
|                  | <ul> <li>Baltch D</li> </ul> | Name |           | Page 1             |        | Last Selectes anisct selectes - |       |
|                  |                              |      |           |                    |        |                                 |       |
|                  |                              |      |           |                    |        |                                 |       |
| Panding Changes: |                              |      |           |                    | 0      | 0                               |       |
|                  | Policy                       |      | No.de Nil |                    |        | Cancel                          | ana 🗋 |

### 검증:

#### Leaf 스위치 노드 101이 구성 영역 "Leaf101"에 추가되었는지 확인합니다.

| Config Zones     |                               |                  |         |                  |        |   |      |
|------------------|-------------------------------|------------------|---------|------------------|--------|---|------|
| Select Zone:     | Leaf101                       |                  | 0       | Deployment Mode: | Locked |   | Open |
| Description:     |                               |                  |         |                  |        |   |      |
| Node Type:       | Pods Leaf Switches            |                  |         |                  |        |   |      |
| Leaf Switches:   |                               |                  |         |                  |        |   |      |
|                  | <ul> <li>Switch ID</li> </ul> | Name             |         | Role             |        |   |      |
|                  | 101                           | bgl-aci07-leaf01 |         | leaf             |        |   |      |
|                  |                               |                  |         |                  |        |   |      |
| Pending Changes: |                               |                  |         |                  |        | Ó | •    |
|                  | Policy                        |                  | Node Id |                  |        |   |      |

4단계. "Leaf104"에 대한 컨피그레이션 영역을 생성합니다. 컨피그레이션 영역 Leaf104에 대해

#### "Locked" 모드를 설정합니다.

| Config Zones     |                                    |                  |                |                     |            |           |                                        |     |
|------------------|------------------------------------|------------------|----------------|---------------------|------------|-----------|----------------------------------------|-----|
| A This Zone's De | sployment Mode is currently set to | o 'Locked'. This | prevents polic | y and configuration | updates to | participa | ating nodes and pods while in this sta | 68. |
| Select Zone:     | Leaf104                            |                  | 0              | Deployment Mode:    | Locked     | Open      | )                                      |     |
| Description      |                                    |                  |                |                     |            |           |                                        |     |
| Node Type:       | Poin Last Switches                 |                  |                |                     |            |           |                                        |     |
| Leaf Switches:   |                                    |                  |                |                     |            |           |                                        |     |
|                  | <ul> <li>Switch ID</li> </ul>      | Name             |                | Rote                |            |           |                                        |     |
|                  |                                    |                  |                |                     |            |           |                                        |     |
|                  |                                    |                  |                |                     |            |           |                                        |     |
|                  |                                    |                  |                |                     |            |           |                                        |     |
|                  |                                    |                  |                |                     | Ó          | 0         |                                        |     |
| Pending Changes: | Polcy                              |                  | Node Id        |                     |            | -         |                                        |     |

5단계. 구성 영역 "Leaf104"에 스위치 노드 Leaf 104를 추가합니다.

| 100       | 10.0  | 100        |   |
|-----------|-------|------------|---|
| 5.20M     | 540 L | ACC 1997   |   |
| NOTICE IN |       | Score many | 5 |

| This Zone's Dep | ployment Mode | is currently set to 'Locked'. This | s prevents po | olicy and configuration | updates to | partici |
|-----------------|---------------|------------------------------------|---------------|-------------------------|------------|---------|
| Select Zone:    | Leaf104       |                                    | 0             | Deployment Mode:        | Locked     | Open    |
| Description:    |               |                                    |               |                         |            |         |
| Node Type:      | Pods Leaf     | Switches                           |               |                         |            |         |
| Leaf Switches:  |               |                                    |               |                         |            |         |
|                 | + Switch (D   | Nome                               |               | Role                    |            |         |
|                 | 104           | bgr-aci07-leaf                     | 4             | loaf                    |            |         |
|                 |               |                                    |               |                         |            |         |
| inding Changes  |               |                                    |               |                         | ¢          | •       |
|                 | Policy        |                                    | Node ki       |                         |            |         |

# 액세스 정책 컨피그레이션

이전 섹션에서 IPG 정책 config\_zone\_ipg를 생성했으며, 이는 스위치 프로파일

Leaf\_101\_104\_Port7에 매핑할 Leaf Interface Selector "config\_zone\_leaf\_interface\_profile"에 매핑 됩니다.

명시된 단계를 수행한 후 컨피그레이션 영역이 구축 모드가 "Locked(Leaf 104)"인 "Switches(스위 치)"로 변경 사항이 연기되는 반면 컨피그레이션 영역 구축 모드가 "Open(Open)"(Leaf 101)으로 설 정된 노드에는 변경 사항이 즉시 푸시됩니다.

스니펫의 포트 E1/7에 대해서는 두 leaf의 인터페이스 정책 그룹, 인터페이스 선택기 및 스위치 프로 필 컨피그레이션을 참조하십시오.

IPG 정책

| Leaf Access Port Policy G                    | oup - config_zone_ipg                                | 1 |              |            |   |        |        | (   | o o                |
|----------------------------------------------|------------------------------------------------------|---|--------------|------------|---|--------|--------|-----|--------------------|
|                                              |                                                      |   |              |            |   | Policy | Faults | 161 | hory .             |
|                                              |                                                      |   |              |            |   |        | Ó      | 1   | $\mathfrak{R}_{2}$ |
| Properties<br>Renter<br>Description          | contra, pores, pro-                                  |   |              |            |   |        |        |     | I                  |
| Alan<br>Alan/had Unity Profile<br>CDF Policy | configuration and and and and and and and and and an | 0 | Life Lovel 1 | New Second | 0 |        |        |     |                    |

### IPG 정책이 인터페이스 E1/7에 연결됨

| Leaf Interface Profile -                   | config_zone_leaf_interface_profile        |       |      |              |        | Ģ   | 0 6              |
|--------------------------------------------|-------------------------------------------|-------|------|--------------|--------|-----|------------------|
|                                            |                                           |       |      | Palicy       | Faults | Hat | wy.              |
|                                            |                                           |       |      |              | 0      | 1.  | $\mathfrak{M} =$ |
| Properties<br>Name<br>Description<br>Alass | only, one, had, merkos, polle<br>optional |       |      |              |        |     |                  |
| Interface Selectors                        |                                           |       |      |              |        |     | +                |
|                                            | n Name                                    | Bucks | in a | Rey Group    |        |     |                  |
|                                            | por?                                      | 1,0   |      | edg.area.jpp |        |     |                  |

IPG는 Leaf의 101 및 104 포트 E1/7에 각각 어태치됩니다.

Leaf Profile - Leaf., 101., 104., Port7 0.0 Policy Faults Market y 0.1.2. e Last, NWL, NDL, Park e lootione ÷. Loud Selectors: Name Stocks. Policy Group 140710 101 10071-018 and Millions The Physics Description State and a se Surgery and Associated Minister Detector Profiles + Sec. Spins See. His more from been found. Select Actions to create a new form

# 두 리프의 인터페이스 컨피그레이션을 사용한 컨피그레이션 영역 기능 테스트

1. IPG 변경 사항이 Leaf 101에 푸시됨

검증:

보류 중인 변경 내용 확인: 없음(모든 변경 내용이 푸시됨)

| Config Zones     |                    |                  |                         |                  |        |   |      |
|------------------|--------------------|------------------|-------------------------|------------------|--------|---|------|
| Select Zone:     | Leaf101            |                  | <ul> <li>(a)</li> </ul> | Deployment Mode: | Locked |   | Open |
| Description:     |                    |                  |                         |                  |        |   |      |
| Node Type:       | Pods Leaf Switches |                  |                         |                  |        |   |      |
| Leaf Switches:   |                    |                  |                         |                  |        |   |      |
|                  | · Switch ID        | Name             |                         | Role             |        |   |      |
|                  | 101                | bgl-aci07-leaf01 |                         | leaf             |        |   |      |
|                  |                    |                  |                         |                  |        |   |      |
| Pending Changes: |                    |                  |                         |                  |        | Ō | •    |
|                  | Policy             |                  | Node Id                 |                  |        |   |      |

CDP는 IPG 정책에 의해 활성화되었으며 컨피그레이션이 "OPEN"일 때 Leaf 101로 푸시되었습니 다.

검증:

<#root>

```
apic1#
fabric 101 show cdp neighbors int e1/7
 _____
Node 101 (leaf01)
      Capability Codes: R - Router, T - Trans-Bridge, B - Source-Route-Bridge
             S - Switch, H - Host, I - IGMP, r - Repeater,
            V - VoIP-Phone, D - Remotely-Managed-Device,
             s - Supports-STP-Dispute
Device-ID
            Local Intrfce Hldtme Capability Platform Port ID
```

```
switch1(FDO23331683)
```

2. IPG 정책 변경이 Leaf 104에 대해 연기됩니다. Pending Changes(보류 중인 변경 사항)를 선 택합니다. IPG 및 인터페이스 선택기와 관련된 변경 사항은 보류 중으로 표시됩니다.

검증:

| This Zone's Deployment Mode is currently set to "Locked". This prevents         Select Zone:       Leaf104         Description:       Image: Construction of the selection of the selection of the | Deployment Mode: Looked Open<br>Role<br>leaf                                                                                                    |
|----------------------------------------------------------------------------------------------------|----------------------------------------------------------------------------------------------------|
| Select Zone: Leaf104 V (*) Description: Node Type: Pods Leaf Switches Leaf Switches: * Switch ID Name 104 bgl-aci07-leaf04                                                                                                    | Contraction of the second second seco |
| Description:<br>Node Type: Pods Loaf Switches<br>Leaf Switches:<br>Switch ID Name<br>104 bgf-aci07-leaf04                                                                                                    | i i i i i i i i i i i i i i i i i i i                                                                                                    |
| Node Type: Pods Leaf Switches<br>Leaf Switches:<br>Switch ID Name<br>104 bgf-aci07-leaf04                                                                                                    | O C +<br>Role<br>Ieaf                                                                                                    |
| Leaf Switches:<br>Switch ID Name<br>104 bgl-aci07-leaf04                                                                                                    | i i i i i i i i i i i i i i i i i i i                                                                                                    |
| Switch ID Name     104     bgl-aci07-leaf04                                                                                                    | Role<br>leaf                                                                                                    |
| 104 bgl-aci07-leaf04                                                                                                    | leaf                                                                                                    |
|                                                                                                    |                                                                                                    |
|                                                                                                    |                                                                                                    |
|                                                                                                    |                                                                                                    |
|                                                                                                    |                                                                                                    |
|                                                                                                    |                                                                                                    |
| Pending Changes:                                                                                                    | ° •                                                                                                    |
| Policy Node I                                                                                                    | d                                                                                                    |
| uni/infra/funcerof/acceptore-config_zone_log 104                                                                                                    |                                                                                                    |

"Pending changes(보류 중인 변경 사항)"를 클릭하여 무엇이 변경되고 있는지, IPG 컨피그레이션 이 Leaf 104로 푸시될 때까지 보류 중인지에 대한 자세한 내용을 확인할 수 있습니다.

| System Terants<br>Interfact   Destroyed | Fabric Virtual Networking Ad               | Leaf Access Port F                | n International<br>Policy Group          | config_zone_ | 00                                        |                     |        | 0   | 00    |
|-----------------------------------------|--------------------------------------------|-----------------------------------|------------------------------------------|--------------|-------------------------------------------|---------------------|--------|-----|-------|
| Conte Janua                             |                                            |                                   |                                          |              |                                           | Policy              | Faulta |     | Henry |
| Const Tores                             |                                            |                                   |                                          |              |                                           |                     | ę      | 5.3 | Mar   |
| A The Zone's Dep                        | logment Mode is currently set to "Locked"  | Properties<br>Rene<br>Description | contractions and a                       |              |                                           |                     |        |     | T     |
| Detect Jone (s                          | 10 <sup>(1)</sup> (4                       |                                   |                                          |              |                                           |                     |        |     | - 1   |
| Description                             |                                            | Alani                             |                                          |              |                                           |                     |        |     |       |
|                                         |                                            | Adapted Ently Profile.            | config., and , and                       | - <i>0</i>   | Unit Canal Policy.                        | darbault.           |        | 8   |       |
| Service Street                          | Page ( Sectore )                           | COP Paley                         | system-odp-enabled                       | - Ø          | ULDP Policy                               | system hip-enabled  | - 14 K | 9   |       |
| Last Switches                           |                                            | Advanced Settings                 |                                          |              |                                           |                     |        |     |       |
|                                         | a (astat () Roma                           | 102.1s.Port.Automoutors           | nation a value                           |              | 603                                       | partners as autom   |        |     |       |
|                                         | 104 http://doi.org                         | Calif. Palicy:                    | context is indust                        |              | Munitoring Policy                         | select a value      |        |     |       |
|                                         |                                            | DesCel                            | ration a value                           |              | Pol Interface                             | select a value      |        |     |       |
|                                         |                                            | Egress Data Plane Policing        | control is college                       |              | Part Security                             | sensed in order     |        |     |       |
|                                         |                                            | Fibre Disn's Interface            | ration a ration                          |              | Priority From Control                     | select a colum      |        |     |       |
|                                         |                                            | Ingress Data Plane Pullicing      | radient is value                         |              | Stee Online                               | select a value      |        |     |       |
|                                         |                                            | 1,3 interfaces                    | content or college                       |              | Storm Control Interface:                  | national as and use |        |     |       |
|                                         |                                            | Link Plag-Patry                   | ration a ratio                           |              | 177 Interface Policy                      | safety a value      |        |     |       |
| Panding Changes: 1                      | Patra                                      | University Free Central Palls     | and a series of                          |              | Synch Interface Polic                     | wind a setue        |        |     |       |
| 1                                       | with the two extrements when the state the | RhCarci                           | refect a salar                           |              |                                           |                     |        |     |       |
|                                         | uniteducerent                              |                                   |                                          |              |                                           |                     |        |     |       |
|                                         |                                            | NerFice Noritor Policies          |                                          |              |                                           |                     |        |     | + 1   |
|                                         |                                            |                                   | <ul> <li>Station if Film Type</li> </ul> |              | Test Tow Months                           | Pales               |        |     |       |
|                                         |                                            |                                   |                                          |              | The Assess have been found.               |                     |        |     |       |
|                                         |                                            |                                   |                                          |              | seems definition of states a solar faith. |                     |        |     |       |
|                                         |                                            |                                   |                                          |              |                                           |                     |        |     |       |
|                                         |                                            |                                   |                                          |              |                                           | Stor Stelle 1 Co    |        |     |       |

리프 인터페이스 프로파일 변경 사항이 Leaf 104에 푸시되도록 보류 중입니다.

| cisco APIC                                               |                             |                             |                          |                      |
|----------------------------------------------------------|-----------------------------|-----------------------------|--------------------------|----------------------|
| System Tenants Fabric Virtual Networking Ad              | min Onentine                | Aven. International         |                          |                      |
| Descent   Derocert   Considers   Symer-Settings   Se     | Leaf Interface I            | Profile - config_zor        | e_leaf_interface_profile | 000                  |
| Contra Zonas                                             |                             |                             |                          | Putcy Paults History |
|                                                          |                             |                             |                          | 0 1 %-               |
| This Zone's Deployment Mude is currently set to 'Locked' | Properties                  | costs are ted intellect and |                          |                      |
| fater Inc. (Lastija                                      | Ownorlphan                  | optional                    |                          |                      |
|                                                          |                             |                             |                          |                      |
| Construction (                                           | Adam<br>Interface Talenters |                             |                          |                      |
| Keele Type (1946) Les Sederes                            |                             | * Narra                     | Buchs                    | Patry Group          |
| Last Institutes                                          |                             | part?                       | 10                       | 11192,2014,202       |
| a Data D Ages                                            |                             |                             |                          |                      |
| 104 hp-sold                                              |                             |                             |                          |                      |
|                                                          |                             |                             |                          |                      |
|                                                          |                             |                             |                          |                      |
|                                                          |                             |                             |                          |                      |
|                                                          |                             |                             |                          |                      |
| Pandrag Dianges                                          |                             |                             |                          |                      |
| unbehalten son bezoenten sonte anna ter                  |                             |                             |                          |                      |
| series and reading and                                   |                             |                             |                          |                      |
|                                                          |                             |                             |                          |                      |
|                                                          |                             |                             |                          |                      |
|                                                          |                             |                             |                          |                      |
|                                                          |                             |                             |                          | Dive User Dive       |

컨피그레이션이 잠겨 있을 때 인터페이스 정책 그룹의 일부인 CDP 변경 사항은 Leaf 104에 "Not Pushed(푸시되지 않음)"됩니다.

검증:

<#root>

apic1#

fabric 104 show cdp neighbors interface ethernet 1/7

-----

Node 104 (leaf04)

\_\_\_\_\_

Note. CDP Neighbor entry not found

# 보류 중인 변경 사항 푸시

이제 보류 중인 변경 내용을 리프 104에 적용할 수 있습니다. 보류 중인 변경 사항을 푸시하려면 (-->) 버튼을 사용해야 합니다. (-->) 버튼을 클릭하고 OK를 선택합니다. Refresh Pending changes(보류 중인 변경 내용 새로 고침)를 클릭하고 아무것도 남지 않았는지 확인합니다.

| oltado<br>CISCO | APIC           |                               |                          |                 |            |           |              |                |              |            |                           |    |
|-----------------|----------------|-------------------------------|--------------------------|-----------------|------------|-----------|--------------|----------------|--------------|------------|---------------------------|----|
| System          | Tenants        | Fabric \                      | Artual Networking        | Admin           | Operati    | ions .    | Apps         | integrations   |              |            |                           |    |
| QuickStart.     | I Centilicent  | I Controllers                 | 1 System Setting         | e i Smerille    | ensing I I | fauto I   | History I    | Config Zones   | I Active (   | Seesions I | Security                  |    |
| Config Zo       | nes            |                               |                          |                 |            |           |              |                |              |            |                           |    |
| <u>A</u> "      | iis Zone's Dep | ployment Mode                 | is currently set to      | 'Locked'. This  | prevents p | olicy and | configuratio | n updates to j | varticipatio | g nodes a  | d pods while in this stat | ι. |
|                 | Select Zone: [ | Leaf104                       |                          |                 | 0          | Capito    | yment Moder  | Looked         | Open )       |            |                           |    |
|                 | Description:   |                               |                          |                 |            |           |              |                |              |            |                           |    |
|                 | Node Type:     | Path Lee                      | Setutes                  |                 |            |           |              |                |              |            |                           |    |
|                 | aut Switches:  |                               |                          |                 |            |           |              |                | +            |            |                           |    |
|                 |                | <ul> <li>Switch ID</li> </ul> |                          | Name            |            | 8         | dia .        |                |              |            |                           |    |
|                 |                | 104                           |                          | bgl-aci07-leaf0 | 4          | le:       | of           |                |              |            |                           |    |
|                 |                |                               |                          |                 |            |           |              |                |              |            |                           |    |
|                 |                |                               |                          |                 |            |           |              |                |              |            |                           |    |
|                 |                |                               |                          |                 |            |           |              |                |              |            |                           |    |
|                 |                |                               |                          |                 |            |           |              |                |              |            |                           |    |
|                 |                |                               |                          |                 |            |           |              |                |              |            |                           |    |
| Perc            | Sing-Changes:  |                               |                          |                 |            |           |              | 0              | 0            |            |                           |    |
|                 |                | Policy                        | December of the          | many laws       | NUCLE X    |           |              |                |              |            |                           |    |
|                 |                | uni/infra/accord              | energia contra.<br>Evel- | 2000_000        | 104        |           |              |                |              |            |                           |    |
|                 |                | contre some leaf              | interface, profile       |                 |            |           |              |                |              |            |                           |    |

변경 사항이 Leaf 104에 최종적으로 푸시되는지 확인합니다.

#### Config Zones

| A This Zor | ne's Deployment Mode          | is currently set to 'Locked'. This pre- | events policy and config | uration updates to | participa |
|------------|-------------------------------|-----------------------------------------|--------------------------|--------------------|-----------|
| Selec      | t Zone: Leaf104               |                                         | Deployment               | Mode: Locked       | Open      |
| Desc       | piption:                      |                                         |                          |                    |           |
| Nod        | e Type: Pods Lea              | Switches                                |                          |                    |           |
| Leaf Sv    | vitches:                      |                                         |                          |                    |           |
|            | <ul> <li>Switch ID</li> </ul> | Name                                    | Role                     |                    |           |
|            | 104                           | bgl-aci07-leaf04                        | leaf                     |                    |           |
|            |                               |                                         |                          |                    |           |
| Pending Ct | anges:                        |                                         |                          | 0                  | 0         |
|            | Policy                        |                                         | Node ld                  |                    |           |

#### CDP는 Leaf 104용 포트 E1/7에서 변경 사항이 푸시되면 활성화됩니다.

# 

switch1(FDO23331683)

Eth1/7 141 R S S N9K-C93108TC- Eth1/17

이 컨피그레이션 예에서는 ACI에서 컨피그레이션 영역 기능을 사용하는 방법을 살펴보았습니다.

이 번역에 관하여

Cisco는 전 세계 사용자에게 다양한 언어로 지원 콘텐츠를 제공하기 위해 기계 번역 기술과 수작업 번역을 병행하여 이 문서를 번역했습니다. 아무리 품질이 높은 기계 번역이라도 전문 번역가의 번 역 결과물만큼 정확하지는 않습니다. Cisco Systems, Inc.는 이 같은 번역에 대해 어떠한 책임도 지지 않으며 항상 원본 영문 문서(링크 제공됨)를 참조할 것을 권장합니다.